УТВЕРЖДЕНО RU.НБРС.0004-01 34-ЛУ

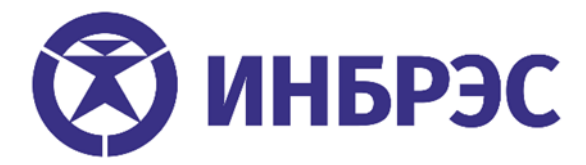

# Программное обеспечение для автоматизации проектирования и моделирования цифровых подстанций «САПР ЦПС ИНБРЭС»

### Руководство оператора (пользователя) по эксплуатации

RU.НБРС.0004-01 34

Листов 33

Инв. № подл. Подпись и дата Взам. инв. № Инв. № дубл. Подпись и дата

#### АННОТАЦИЯ

Настоящее руководство оператора (пользователя) по эксплуатации предназначено для инженера АСУ, инженера РЗА и оператора для работы с автоматизированной системой проектирования и моделирования цифровых подстанций. Оно содержит подробное описание работы с программным обеспечением «САПР ЦПС ИНБРЭС»» (далее по тексту «САПР ЦПС ИНБРЭС»).

В данном документе указана информация по работе с программным обеспечением, когда оно готово и эксплуатируется.

Перед эксплуатацией программного обеспечения необходимо внимательно ознакомиться с настоящим документом и входящей в комплект поставки эксплуатационной документацией.

В данном документе описывается использование программного обеспечения «САПР ЦПС ИНБРЭС» (далее САПР тексту – САПР).

«САПР ЦПС ИНБРЭС» - графический редактор с логическими узлами в соответствии с корпоративным профилем ПАО «Россети», предназначенный для создания, редактирования, импорта и экспорта цифровой модели электрической подстанции в соответствии со стандартом МЭК 61850. В результате выполнения проектных работ создаются файлы формата .SSD, .SCD, готовые для передачи в проектные институты, заводам изготовителям и наладочным компаниям.

# СОДЕРЖАНИЕ

| 1.  | СПИСОК СОКРАЩЕНИЙ И ОБОЗНАЧЕНИЙ | 4  |
|-----|---------------------------------|----|
| 2.  | УСТАНОВКА И АКТИВАЦИЯ САПР      | 5  |
| 3.  | МЕНЮ                            | 6  |
| 4.  | ОПЕРАЦИИ                        | 8  |
| 5.  | ВИД                             | 10 |
| 6.  | СИГНАЛЫ                         | 10 |
| 7.  | МОДЕЛИ                          | 11 |
| 8.  | СОЗДАНИЕ SCL ФАЙЛА              | 14 |
| 9.  | ЖУРНАЛ                          | 30 |
| 10. | ОКНО ОШИБОК                     | 31 |
| 11. | ЗАВЕРШЕНИЕ САПР                 | 32 |
| 12. | ЛИСТ РЕГИСТРАЦИИ ИЗМЕНЕНИЙ      | 33 |

# 1. СПИСОК СОКРАЩЕНИЙ И ОБОЗНАЧЕНИЙ

| CID (Configured IED Description)                     | - описание сконфигурированного ИЭУ                                                                   |
|------------------------------------------------------|----------------------------------------------------------------------------------------------------|
| Dataset                                              | - набор данных                                                                                       |
| GOOSE (Generic Object Oriented<br>Substation Events) | <ul> <li>широковещательное объектно-ориентированное<br/>сообщение о событии на подстанции</li> </ul> |
| ICD (IED Capabilities Description)                   | - файл описания возможностей устройства                                                              |
| IEC (International Electro-technica<br>Commission)   | - международная электротехническая комиссия                                                          |
| IED (Intelligent Electronic Device)                  | - интеллектуальное электронное устройство ИЭУ                                                        |
| iedName                                              | - название ИЭУ                                                                                       |
| LC (Logical Connection)                              | – логическое соединение                                                                              |
| LD (Logical Device)                                  | -логическое устройство                                                                               |
| LN (Logical Node)                                    | – логический узел                                                                                    |
| RCB (Report Control Block)                           | – блок управления отчетами                                                                           |
| SCL (Substation Configuration Language)              | – язык описания конфигурации подстанции                                                              |
| SSD (System Specification Description)               | <ul> <li>– описание спецификации системы</li> </ul>                                                  |
| SCD (Substation Configuration Description)           | – описание конфигурации подстанции                                                                   |
| SubNetwork                                           | – подсеть                                                                                            |
| SV (Sampled Values)                                  | – протокол МЭК 61850–9-2                                                                             |

# 2. УСТАНОВКА И АКТИВАЦИЯ САПР

Для установки САПР достаточно распаковать архив с программой в любую папку на диске и запустить исполняемый файл «SCT.exe».

#### 2.1 Запуск САПР

При запуске САПР отобразится окно с запросом лицензии (Рисунок 2.1)

| 2             |                       |       | × |
|---------------|-----------------------|-------|---|
| Файл лицензии | Запрос лицензии       |       |   |
|               | -                     |       |   |
|               |                       |       |   |
| Соз           | дать файл запроса лиц | ензии |   |
|               |                       |       |   |
|               |                       |       |   |

Рисунок 2.1 – Запрос лицензии

Для дальнейшей работы необходимо сформировать файл запроса лицензии и направить производителю по адресу info@inbres.ru. Далее в окне «Файл лицензии» выбрать файл, полученный от производителя и нажать «Применить лицензию» (Рисунок 2.2).

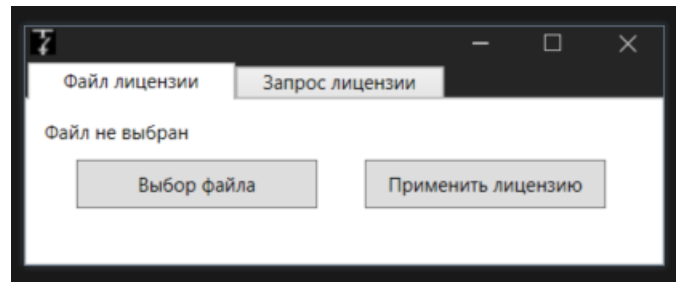

Рисунок 2.2 – Применение лицензии

После успешной активации лицензии необходимо перезапустить САПР.

#### **3.** МЕНЮ

После запуска программы открывается главное окно САПР (Рисунок 3.1), на котором находятся элементы интерфейса, предоставляющие доступ к основным функциям:

- панель быстрого доступа;
- панель инструментов;
- окно структуры проекта;
- рабочую область графического редактора;
- журнал.

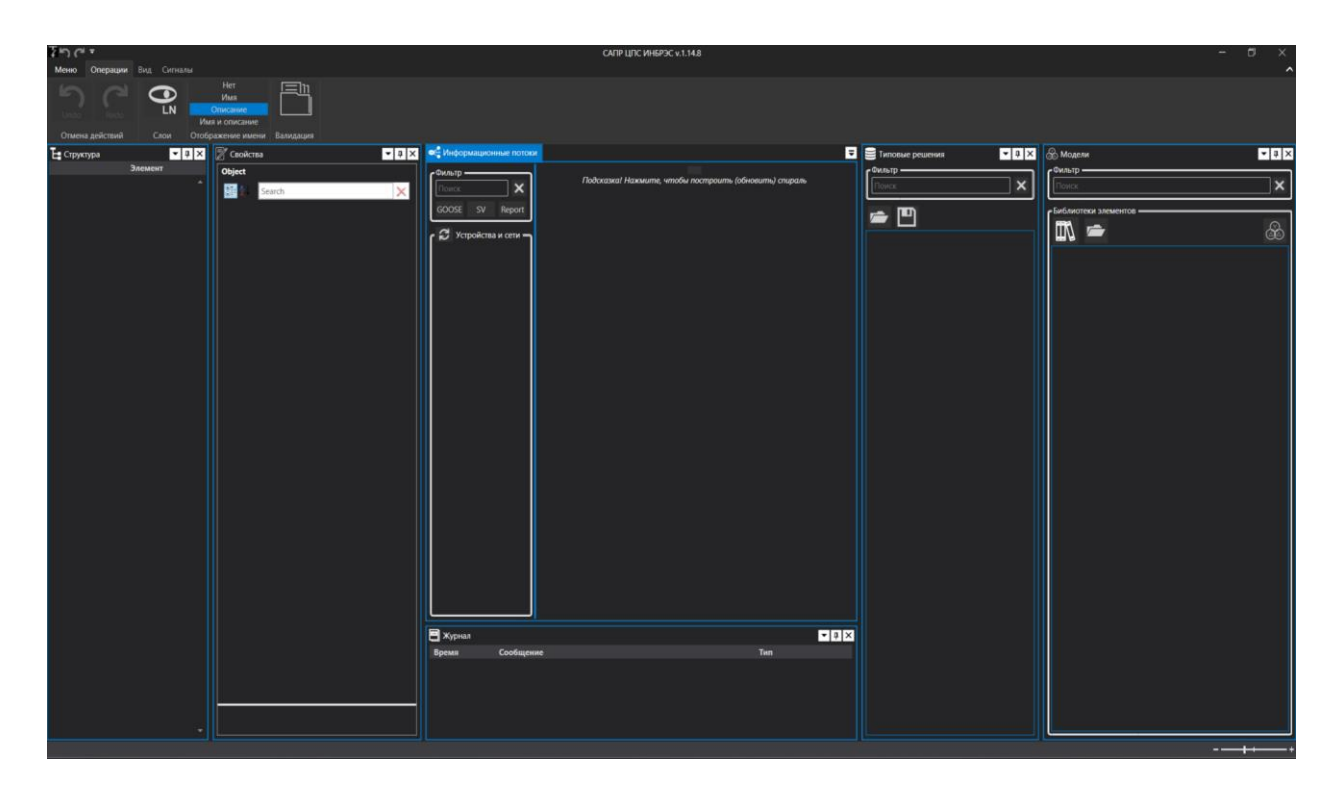

Рисунок 3.1 – Главное окно САПР

Расположение окон в рабочей области проекта не фиксировано и возможно размещение по усмотрению пользователя.

Меню САПР открывается при нажатии на кнопку «Меню» (Рисунок 3.2) в верхнем левом углу окна.

| ¢                  | САПР ЦПС ИНБРЭС v.1.14.4                                                 |
|--------------------|--------------------------------------------------------------------------|
| Ŭ                  | The second second second second second                                   |
| Создать            | D:\Программы\САПР ЦПС ИНБРЭС\!Работа по САПРУ 2025\500220_10.ssd         |
|                    | D:\Программы\САПР ЦПС ИНБРЭС\!Работа по САПРУ 2025\IED105 (КП 500 T).icd |
| 🗁 Открыть          | D:\Программы\САПР ЦПС ИНБРЭС\!Работа по САПРУ 2025\001250128_125940.cid  |
| 🚍 Сохранить        | D:\Программы\САПР ЦПС ИНБРЭС\PS1.scd                                     |
|                    | C:\Users\vostrova.va\Desktop\Tecr.ssd                                    |
| Сохранить как      | C:\Users\vostrova.va\Desktop\Substation 110 kV Yuzhnaya INBRES.ssd       |
| 🖨 Печать           | C:\Users\vostrova.va\Desktop\ПС 110кВ Южная.ssd                          |
|                    | D:\Программы\САПР ЦПС ИНБРЭС\PS1.ssd                                     |
| 📫 Последние файлы  | C:\Users\vostrova.va\Desktop\2024-11-2216-48-11.ssd                      |
|                    | 2024-11-2216-48-11.ssd                                                   |
| *                  | D:\Программы\САПР ЦПС ИНБРЭС\2SSD и SCD\ПС 220 кВ Кинельскаяизм.1.ssd    |
| <b>⊷</b> настроики | D:\Программы\САПР ЦПС ИНБРЭС\2SSD и SCD\Vikatnaya 09.02.22.scd           |
| і О программе      | D:\Программы\САПР ЦПС ИНБРЭС\2SSD и SCD\Promyslovaya110_35_6.ssd         |
|                    | C:\Users\vostrova.va\Downloads\Telegram Desktop\Chekmash.scd             |
| Выход              | D:\Программы\САПР ЦПС ИНБРЭС\/CD-файлы\КП\2024-07-1603-40-08.scd         |
|                    | C:\Users\vostrova.va\Downloads\Telegram Desktop\Chekmashtest.scd         |

Рисунок 3.2 – Меню САПР

Меню содержит следующие элементы:

- Создать создание нового проекта;
- Открыть открытие существующего проекта;
- Сохранить сохранение текущего активного проекта;
- Сохранить как сохранение копии текущего активного проекта;
- Печать печать списков сигналов проекта;
- Последние файлы список последних открытых проектов;
- Настройки доступ к настройкам САПР;

- О программе – просмотр версии САПР, контактной информации, о производителе;

- Выход – завершение работы САПР.

### 4. ОПЕРАЦИИ

Вкладка «Операции» (Рисунок 4.1) имеет следующие группы модулей:

- Модуль «Отмена действий» – возможность отменить или повторить действие;

- Модуль «Слои» (отображение LNode) – возможность отобразить или скрыть логические узлы проекта;

- Модуль «Отображение имени элементов» – отображение имени, описания, имени и описания элементов проекта, а также функция скрыть имя;

- «Валидация». Данный модуль позволяет провести верификацию соответствия структуры файла редакциям МЭК 61850.

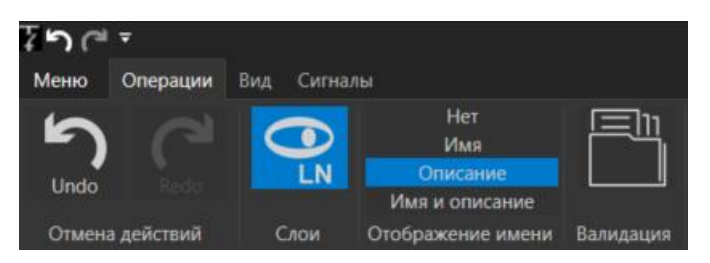

Рисунок 4.1 – Вкладка «Операции»

При создании нового проекта и выборе в окне «Структура» уровня Scl (корневого уровня SCL файла) во вкладке «Операции» появляется модуль «Меню элементов» (Рисунок 4.2), который содержит в себе следующие инструменты:

- Добавить IED – Добавление icd, cid – файлов для создания SCD файла.

- Управление LNode – создание логических узлов проекта, а также привязка к IEDустройствам;

- Удаление элементов;

- Настройка системы связи – в этом инструменте настраиваются сетевые параметры и сетевые взаимодействия между IED-устройствами в рамках проектах согласно Корпоративному профилю МЭК 61850.

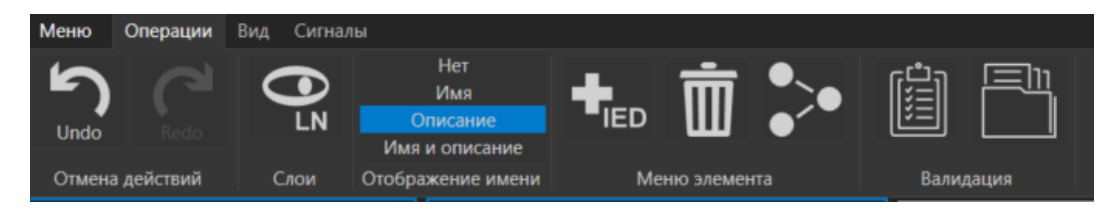

Рисунок 4.2 - Вкладка «Операции» уровня Scl

При выборе уровня Header в пункте «Меню элементов» появляется инструмент Hitem, в котором создается запись журнала изменений (Рисунок 4.3).

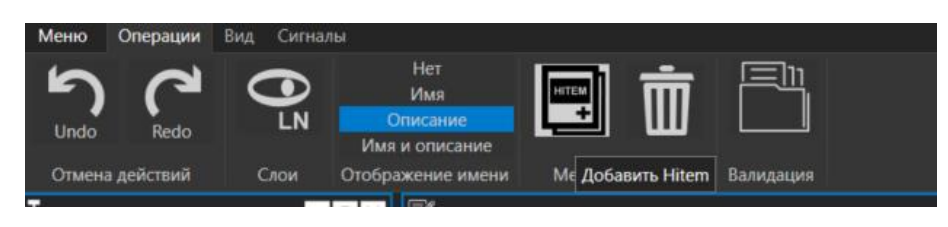

Рисунок 4.3 - Вкладка «Операции» уровня Header

При выборе уровня Sub в структуре файла в «Меню элементов» добавляется инструмент «Добавить в типовые решения» (Рисунок 4.4). САПР позволяет добавлять ранее созданные элементы проекта в типовые решения для дальнейшего использования при создании других SSD/SCD файлов.

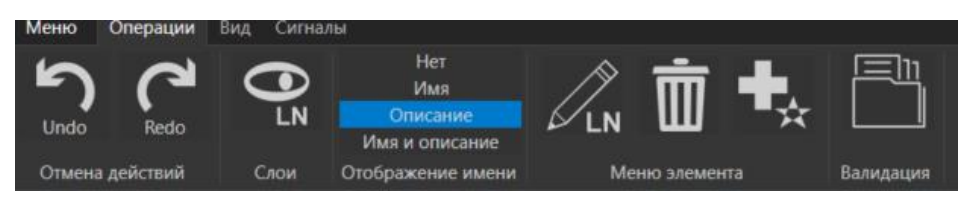

Рисунок 4.4 - Вкладка «Операции» уровня Sub

При выборе в структуре файла элементы PTR или ConductingEquipment в «Меню элементов» отображается расширенный функционал инструментов, позволяющий изменять размеры и положения элементов» (Рисунок 4.5).

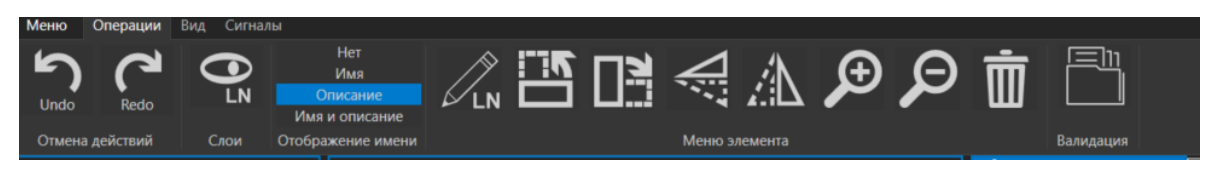

Рисунок 4.5 - Вкладка «Операции» уровня РТК

### 5. ВИД

Вкладка «Вид» (Рисунок 5.1) предназначена для управления отображения панели инструментов – вкладок. У активных панелей фон кнопки закрашен синим цветом. Для активации или закрытия соответствующей панели необходимо нажать на кнопку с ее названием.

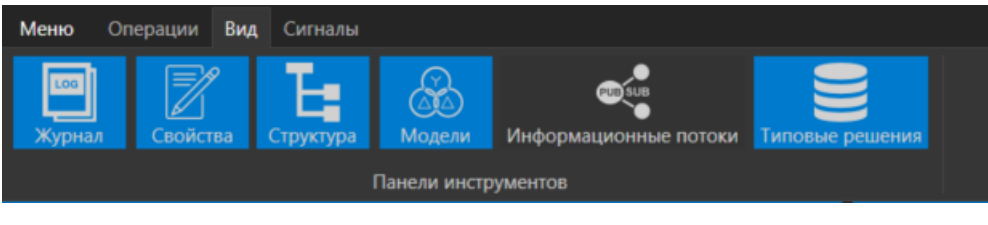

Рисунок 5.1 - Вкладка «Вид»

# 6. СИГНАЛЫ

Вкладка «Сигналы» отображает таблицу описания GOOSE- сообщений и SVпотоков, описанных в файле (Рисунок 6.1).

| <b>Меню</b> Операции Вид                       | Сигналы                                                                                                    |                                                                                                    |                                                                                                    |                                                                                                    |
|------------------------------------------------|----------------------------------------------------------------------------------------------------|----------------------------------------------------------------------------------------------------|----------------------------------------------------------------------------------------------------|----------------------------------------------------------------------------------------------------|
| GO <b>SV</b>                                   |                                                                                                    |                                                                                                    |                                                                                                    |                                                                                                    |
| 2                                              | GOO                                                                                                    | SE-сообщения                                                                                           |                                                                                                    |                                                                                                    |
| Устройство-<br>отправитель                     | Параметры сообщения                                                                                                    | Состав набора данных                                                                                   | Описание                                                                                                    | Устройства-приемники                                                                                                    |
| T1G_S1R_001_PA_/<br>PROT/LLN0/gcbA (ДЗТ<br>T1) | VLAN_ID: 0001<br>VLAN_PRIORITY: 4<br>MAC_Address: 01-0C-<br>CD-01-00-05<br>APPID: 0001<br>MinTime: 100<br>MaxTime: 1600  | PROT/PTRC2.Tr[ST]<br>PROT/PTRC12.Tr[ST]<br>PROT/PTRC3.Tr[ST]<br>PROT/PTRC7.Tr[ST]<br>PROT/PTRC8.Tr[ST] | Отключение<br>Отключение<br>Отключение<br>Отключение<br>Отключение                                                                                                    | Т1G_S1R_002_PA_/<br>PROT/LLN0 (P3T T1)<br>T1_CK9_001_PA_PROT/<br>LLN0 (Защита B-10 T-1)<br>T1_CP5_001_PA_/PROT/<br>LLN0 (Защита B-6 T-1) |
| T1G_S1R_001_PA_/<br>PROT/LLN0/gcbB (ДЗТ<br>T1) | VLAN_ID: 0001<br>VLAN_PRIORITY: 4<br>MAC_Address: 01-0C-<br>CD-01-00-06<br>APPID: 0002<br>MinTime: 100<br>MaxTime: 1600  | PROT/PTOC18.Str[ST]<br>PROT/PTOC19.Str[ST]                                                             | Пуск<br>Пуск                                                                                                    | Т1_СК9_001_PA_/PROT/<br>LLN0 (Защита В-10 Т-1)<br>T1_СР5_001_PA_/PROT/<br>LLN0 (Защита В-6 Т-1)                                          |
| T1G_S1R_001_PA_/<br>PROT/LLN0/gcbC (Д3T<br>T1) | VLAN_ID: 0001<br>VLAN_PRIORITY: 4<br>MAC_Address: 01-0C-<br>CD-01-00-07<br>APPID: 0018<br>MinTime: 100<br>MaxTirme: 1600 | PROT/PDIF1.0p[ST]<br>PROT/PTRC4.0p[ST]<br>PROT/PTRC5.0p[ST]<br>PROT/PTRC9.0p[ST]                       | Срабатывание<br>Срабатывание<br>(объеденяет сигналы Ор<br>отдельных функций)<br>Срабатывание<br>(объеденает сигналы Ор<br>отдельных функций)<br>Срабатывание<br>(объеденает сигналы Ор | TIG_SIR_002_PA_/<br>PROTILLIN0 (P3T T1)<br>TIG_S3R_001_TA_/<br>PROTILLIN0 (PTIH T1)                                                      |
|                                                |                                                                                                    | PROT/PTRC10.0p[ST]<br>PROT/PTRC11.0p[ST]                                                               | отдельных функций)<br>Срабатывание<br>(объеденяет сигналы Ор<br>отдельных функций)<br>Срабатывание<br>(объеденяет сигналы Ор<br>отдельных функций)                                     |                                                                                                    |
| T1G_S1R_001_PA_/<br>PROT/LLN0/gcbD (Д3T<br>T1) | VLAN_ID: 0001<br>VLAN_PRIORITY: 4<br>MAC_Address: 01-0C-                                                                 | PROT/LogGGIO3.Ind1[ST]                                                                                 | Однопозиционный<br>дискретный вход                                                                                                    |                                                                                                    |

Рисунок 6.1 – Вкладка «Сигналы»

## 7. МОДЕЛИ

Для работы с библиотекой элементов выберите в модуле «Вид» инструмент «Модели», который содержит в себе базовую библиотеку элементов для создания SCL файла (Рисунок 7.1). Подробный порядок расположения элементов в уровнях описания файла указан в Корпоративном профиле МЭК 61850.

| Меню Операции Вид                              | Сигналы                         |     |
|------------------------------------------------|---------------------------------|-----|
| <b>Год</b><br>Журнал Свойства С                | труктура                        | оки |
| <b>0</b>                                       | Панели инструментов             |     |
| ുത്ത് Модели                                   | - <b>1</b> #  >                 | ĸ   |
| Поиск                                          | ×                               | ו   |
|                                                |                                 | J   |
| Библиотеки элементов —                         | æ                               |     |
| CondEq D                                       |                                 |     |
| — Наименование: D<br>Описание: Р               | DIS1<br>Разъединитель           |     |
| СопdEq С<br>Наименование: С<br>Описание: В     | ВR<br>ВR<br>Ыключатель          |     |
| СопdEq С<br>Наименование: С<br>Описание: К     | АР<br>АР11<br>Конденсатор связи |     |
| СопdEq D<br>    Наименование: D<br>Описание:   | DIS<br>DIS                      |     |
| СопdЕq D<br>— Наименование: D<br>Описание: P   | DIS<br>DIS1<br>Разъединитель    |     |
| СопdEq D<br>— 1 Наименование: D<br>Описание: 3 | NS<br>NS2<br>даземляющий нож    |     |
| СопdEq N<br>Наименование: N<br>Описание:       |                                 |     |
| СопdEq N<br>Наименование: N<br>Описание:       |                                 |     |
| СопdЕа D                                       |                                 |     |

Рисунок 7.1 – Библиотека элементов

САПР позволяет создавать, добавлять, редактировать и удалять пользовательские библиотеки элементов стандарта МЭК61850. Для создания нового элемента нужно запустить редактор элементов во вкладке «Модели» (Рисунок 7.2).

| 🛞 Модели                  |                                             | <b>→</b> 1 ×                                  |
|---------------------------|---------------------------------------------|-----------------------------------------------|
| Фильтр —<br>Поиск         |                                             | ×                                             |
| - Библиотек               | и элементов —<br>К 🔀 🕼                      | 🗎 × 🛥 🛛 🙈                                     |
|                           | <b>CondEq</b><br>Наименование:<br>Описание: | DIS<br>DIS1<br>Разъединитель                  |
|                           | CondEq<br>Наименование:<br>Описание:        | DIS<br>DIS2<br>Заземляющий нож                |
|                           | CondEq<br>Наименование:<br>Описание:        | СВR<br>СВR<br>Выключатель                     |
| ****                      | CondEq<br>Наименование:<br>Описание:        | СТК<br>СТК_3_4<br>Трансформатор тока (3 фазы) |
| *                         | CondEq<br>Наименование:<br>Описание:        | VTR<br>TH 03.Geomerty                         |
| $\left[ \uparrow \right]$ | CondEq<br>Наименование:<br>Описание:        | IFL<br>IFL<br>Отходящая линия                 |

Рисунок 7.2 – Открытие редактора элементов

Во вкладке «Операции» выбрать инструмент «Добавить геометрию» и задать ему необходимые параметры (Рисунок 7.3).

| æ  |           | EssenceView | -      | - 0    | × |
|----|-----------|-------------|--------|--------|---|
| ٢  | Тараметры |             |        |        |   |
| ŀ  | азвание:  | PTR         |        |        |   |
| 0  | Описание: | AT-1        |        |        |   |
| lı | Ширина:   | 40          |        |        |   |
| 1  | 1лина:    | 50          |        |        |   |
|    |           |             |        |        |   |
|    |           |             |        |        |   |
|    |           |             |        |        |   |
|    |           |             |        |        |   |
|    |           |             | Готово | Отмена |   |

Рисунок 7.3 – Создание нового элемента

Во вкладке «Инструменты» находятся необходимые инструменты для создания графического элемента (Рисунок 7.4).

13 RU.НБРС.0004-01 34

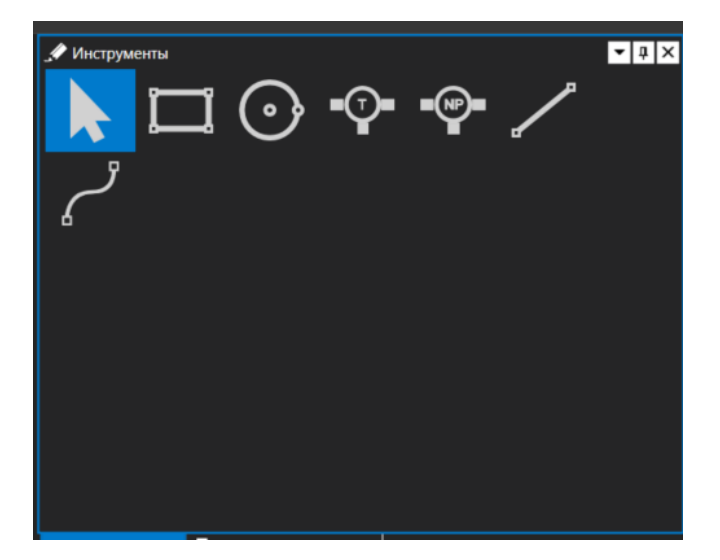

Рисунок 7.4 – Создание нового элемента

Во вкладке «Конструктор модели» создается структура графического элемента и указываются ее свойства (Рисунок 7.5).

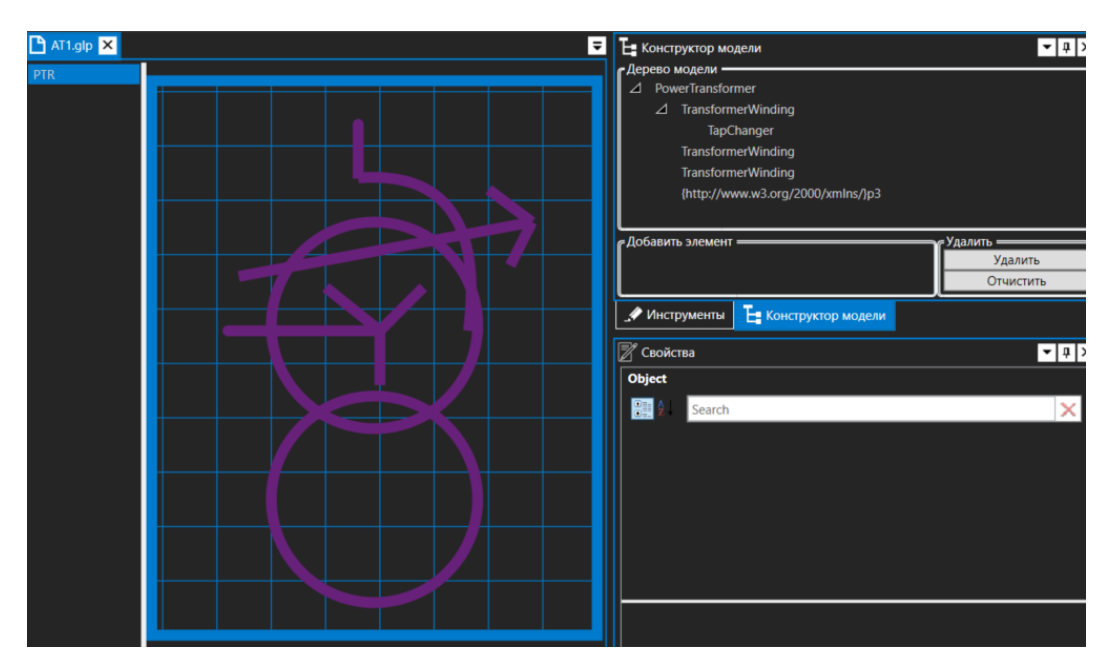

Рисунок 7.5 – Конструктор модели

Для сохранения созданного графического элемента в пункте «Меню» выбрать «Сохранить как», задать имя и выбрать папку с пользовательской библиотекой. Завершить работу с редактором графических элементов можно через горячие клавиши Alt+f4 или крестик в правом верхнем углу приложения.

Для выбора пользовательской библиотеки в САПР в инструментах «Модели» выберите пункт «Открыть библиотеку» и укажите путь, по которому расположены созданные элементы (Рисунок 7.6).

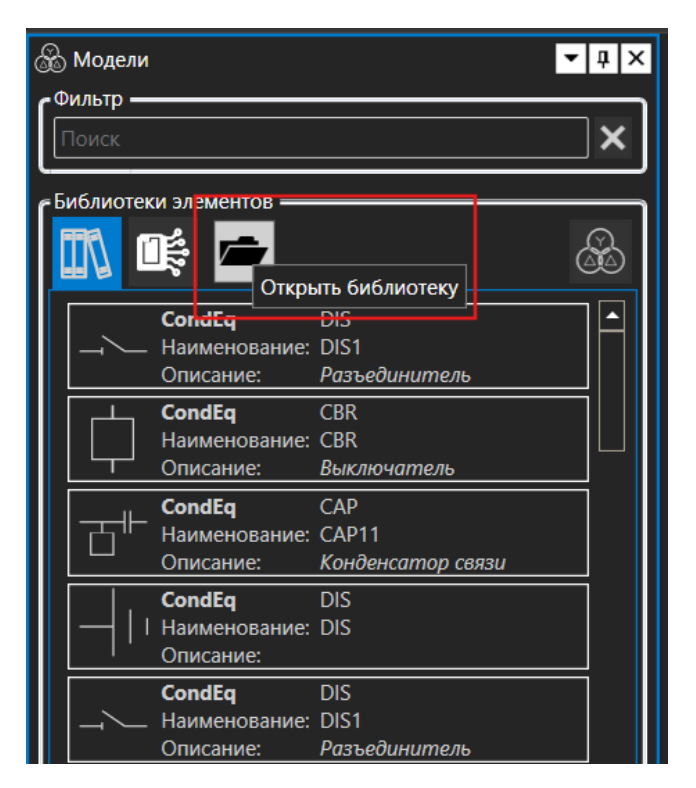

Рисунок 7.6 – Выбор пользовательской библиотеки

## 8. СОЗДАНИЕ SCL ФАЙЛА

Для создания нового проекта во вкладке «Меню» выберите «Создать». В главном окне САПР появится новый файл с датой и временем создания, а также в Структуре проекта появятся элементы – уровни SSD файла.

#### 8.1 Структура файла

Окно «Структура» (Рисунок 8.1) предназначено для отображения элементов структуры SCL – файла и управления ими. При создании нового файла по умолчанию строятся корневой элемент SCL файла Scl, уровень заголовка Header, а также уровень History.

Для создания других уровней необходимо добавить в окно проекта уровни Substation, VoltageLevel, Bay и другие необходимые элементы путем перетаскивания из

вкладки «Модели» в рабочее поле редактора.

| Структура                   | ▲ 1 ×                        |
|-----------------------------|------------------------------|
| Элемент                     | Описание                     |
| ⊿ Sci<br>Header             | Корневой элемент SCL файла 🔺 |
|                             |                              |
| ✓ Sub<br>Substation 110 kV  | Подстанция 110 кВ Тестовая   |
| ⊿ <b>VL</b> G1              | ОРУ 110 кВ                   |
| Voltage                     | 110 kV                       |
| ⊿ Bay CB1                   | Ремонтная перемычка          |
| LNode MVMMXU1               | Измерения                    |
| CondEq DS1                  | P1                           |
| CondEq ES12                 | 3H P1.2                      |
| CondEq CT1                  | π1                           |
| CondEq DS2                  | P2                           |
| CondEq ES21                 | 3H P2.1                      |
| CondEq ES22                 | 3H P2.2                      |
| CondEq ES11                 | 3H P1.1                      |
| <b>CNode</b> Connectivit    |                              |
| <b>CNode</b> Connectivit    |                              |
| ► Bay CB2                   | ЛЭП 110 кВ № 1               |
| Bay CB4                     | ЛЭП 110 кВ № 2               |
| Bay CB5                     | Присоединение ВЗ             |
| ► Bay CB3                   | Присоединение Т1             |
| Bay CB6                     | Присоединение Т2             |
| AT (http://www.w2.org/2000/ |                              |

Рисунок 8.1 – Структура SCL файла

#### 8.2 Однолинейная схема

Однолинейная схема отображается в рабочем поле проекта. Ее можно как создать, так и импортировать из Типового решения. Создание однолинейной схемы происходит путем перетаскивания элементов подстанции из окна «Модели» в рабочее поле редактора (Рисунок 8.2.1). В процессе создания однолинейной схемы происходит построение структуры проекта.

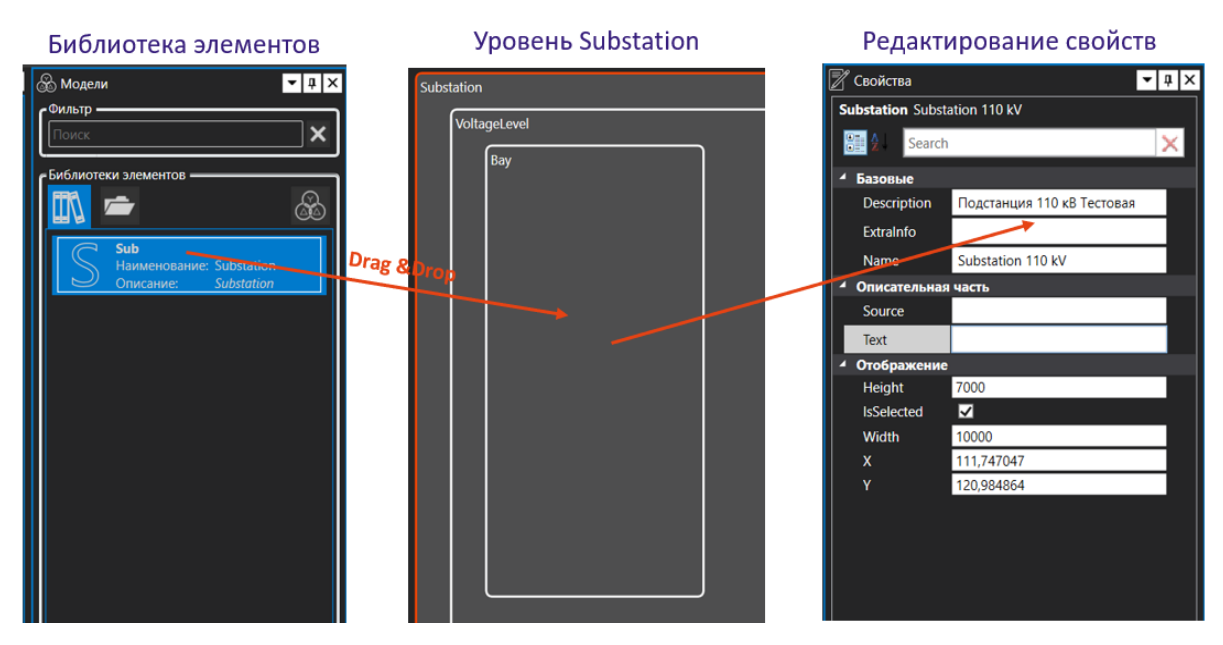

Рисунок 8.2.1 – Создание уровня Substation

Для добавления элементов уровня Voltage или Вау нужно выделить соответствующий уровень в рабочем поле или в Структуре файла (Рисунок 8.2.2).

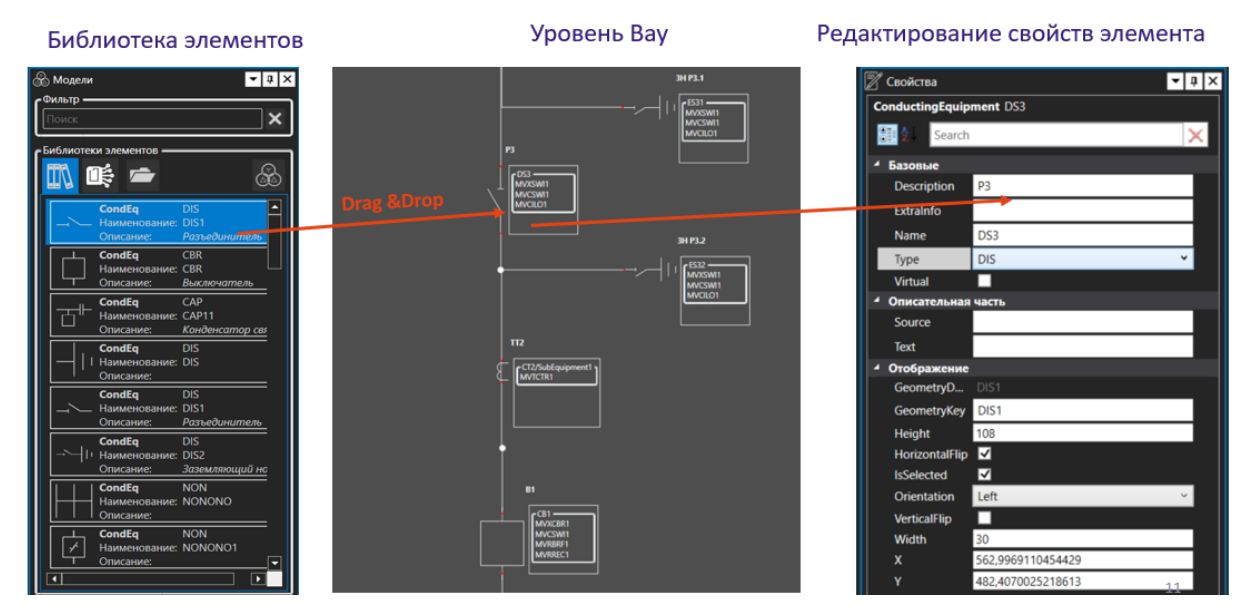

Рисунок 8.2.2 – Создание уровня Вау

Удалить элементы подстанции можно при помощи инструмента «Удаление элемента» в Модуле «Операции» или при помощи клавиши «Delete», предварительно выделив элемент.

#### 8.3 Управление LNode

Для создания/редактирования/удаления логического узла (ЛУ) выберите инструмент «Управление LNode» в модуле «Операции». Для создания нового ЛУ следует нажать на «+» (Создать LNode) и выбрать элемент, для которого создается логический узел. Далее в строке LnClass выбрать класс ЛУ, в Description указать описание для ЛУ, а также указать порядковый номер в столбце LnInst (Рисунок 8.3.1).

| 7 | accription        | Curruit Brookor          | правление LNode | ;                |        | -           |       | ×        |          |
|---|-------------------|--------------------------|-----------------|------------------|--------|-------------|-------|----------|----------|
| ٢ | Управление LNode  |                          |                 |                  |        |             |       |          |          |
|   | Equipment         | LnClass                  |                 | Description      | Lninst | LogicalNode |       | යා       |          |
|   | Substation 110kV/ | CSWI (Switch controller) | •               | Управление В-110 | 1      |             |       | ÷        |          |
|   |                   |                          |                 |                  |        |             |       | <b>W</b> |          |
|   |                   |                          |                 |                  |        |             |       | +        |          |
|   |                   |                          |                 |                  |        |             |       | Созда    | ть LNode |
|   |                   |                          |                 |                  |        |             |       |          |          |
|   |                   |                          |                 |                  |        |             |       |          |          |
|   |                   |                          |                 |                  |        |             |       |          |          |
|   |                   |                          |                 |                  |        |             |       |          |          |
|   |                   |                          |                 |                  |        |             |       |          |          |
|   | •                 |                          |                 |                  |        |             | ▶     |          |          |
| Ľ |                   |                          |                 |                  |        |             |       |          |          |
|   |                   |                          |                 |                  |        | Готово      | Отмен |          |          |
|   |                   |                          |                 |                  |        |             |       |          |          |
|   |                   |                          |                 |                  |        |             |       |          |          |

Рисунок 8.3.1 – Создание логического узла LN

При наличии ICD-файла в проекте будет доступна функция «Связать с LogicalNode» (Рисунок 8.3.2).

| 2                                                       | — Управление LNode       | 701000           | •      | - 0           | ×      | ]                                                        |
|---------------------------------------------------------|--------------------------|------------------|--------|---------------|--------|----------------------------------------------------------|
| <ul> <li>Управление LNode</li> <li>Equipment</li> </ul> | e<br>I nClass            | Description      | InInst | LogicalNode   | -21    |                                                          |
| Substation 110kV/                                       | CSWI (Switch controller) | Управление В-110 | 1      | Logicalitotic | Связат | h c LogicalNode                                          |
| Substation 110kV/                                       | XCBR (Circuit breaker) - | Положение В-110  | 1      |               |        |                                                          |
|                                                         |                          |                  |        |               | +      |                                                          |
|                                                         |                          |                  |        |               |        |                                                          |
|                                                         |                          |                  |        |               |        |                                                          |
|                                                         |                          |                  |        |               |        |                                                          |
|                                                         |                          |                  |        |               |        |                                                          |
|                                                         |                          |                  |        |               |        |                                                          |
|                                                         |                          |                  |        |               |        |                                                          |
|                                                         |                          |                  |        |               |        |                                                          |
|                                                         |                          |                  |        |               |        |                                                          |
| •                                                       |                          |                  |        |               |        | ие "0". Значени                                          |
|                                                         |                          |                  | Готово | Отме          | на     | ние "0". Значени<br>ние "0". Значени<br>ние "0". Значени |

Рисунок 8.3.2 – Привязка логического узла к IED

В появившемся окне будут отображаться те ICD-файлы, которые содержат в себе соответствующие классы ЛУ (Рисунок 8.3.3).

| ΔΠ |   |           |                                        |  |
|----|---|-----------|----------------------------------------|--|
| 2  |   | CB1XCBR1  | TEMPLATE/AP1/Server/IO/CB1XCBR1        |  |
|    | • | DO NamPit | TEMPLATE/AP1/Server/IO/CB1XCBR1/NamPlt |  |
|    | • | DO Beh    | TEMPLATE/AP1/Server/IO/CB1XCBR1/Beh    |  |
|    | • | DO Health | TEMPLATE/AP1/Server/IO/CB1XCBR1/Health |  |
|    | Þ | DO LocKey | TEMPLATE/AP1/Server/IO/CB1XCBR1/LocKey |  |
|    | • | DO Loc    | TEMPLATE/AP1/Server/IO/CB1XCBR1/Loc    |  |
|    | • | DO OpCnt  | TEMPLATE/AP1/Server/IO/CB1XCBR1/OpCnt  |  |
|    | Þ | DO EmgTr  | TEMPLATE/AP1/Server/IO/CB1XCBR1/EmgTr  |  |
|    | Þ | DO Mod    | TEMPLATE/AP1/Server/IO/CB1XCBR1/Mod    |  |
|    | • | DO LocSta | TEMPLATE/AP1/Server/IO/CB1XCBR1/LocSta |  |
|    | Þ | DO Pos    | TEMPLATE/AP1/Server/IO/CB1XCBR1/Pos    |  |
|    | Þ | DO BlkOpn | TEMPLATE/AP1/Server/IO/CB1XCBR1/BlkOpn |  |
|    | Þ | DO BlkCls | TEMPLATE/AP1/Server/IO/CB1XCBR1/BlkCls |  |

Рисунок 8.3.3 – Выбор логического узла IED для привязки

Привязанные к IED-устройствам логические узлы будут отображаться на схеме красным цветом и в описании содержать информацию о привязанном устройстве, не привязанные узлы LN окрашены белым цветом (Рисунок 8.3.4).

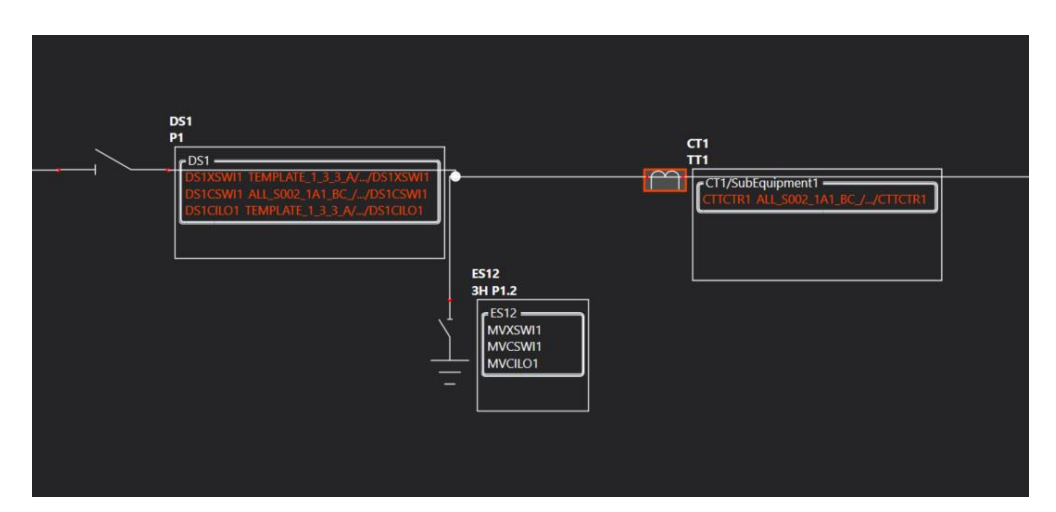

Рисунок 8.3.4 – Отображение логических узлов на однолинейной схеме

#### 8.4 Типовые решения

Созданные однолинейные схемы со своей структурой можно добавить в «Типовые решения» для дальнейшего использования в других проектах, создав «Хранилище типовых решений». Для этого в модуле «Вид» следует выбрать инструмент «Типовые решения». В появившемся окне выбрать «Открыть хранилище» (Рисунок 8.4.1) и создать новое

хранилище (Рисунок 8.4.2)

| E Типовые решения 2025-03-05_14-32-10.ssd* | ÷ |
|--------------------------------------------|---|
| Фильтр —                                   | × |
|                                            |   |
| Открыть хранилище                          |   |
|                                            |   |
|                                            |   |
|                                            |   |
|                                            |   |
|                                            |   |
|                                            |   |
|                                            |   |
|                                            |   |
|                                            |   |

Рисунок 8.4.1 – Пункт «Открыть хранилище»

| ş                                  | Создать хранилище                                                                 | - |        | × |
|------------------------------------|-----------------------------------------------------------------------------------|---|--------|---|
| е Параметры ——<br>Файл<br>Название | D:\Программы\САПР ЦПС ИНБРЭС\_Типовые схемы РУ (2)\\test.store<br>Типовые решения | ] | Обзор  |   |
| Описание<br>Дата изменения         | Типовое решение 110 кВ<br>06.03.2025 17:40:21                                     |   |        |   |
| Владелец                           | ИНБРЭС                                                                            |   |        |   |
|                                    |                                                                                   |   |        |   |
|                                    |                                                                                   |   |        |   |
|                                    |                                                                                   |   |        |   |
|                                    | Готово                                                                            |   | Отмена |   |
|                                    |                                                                                   |   |        |   |

Рисунок 8.4.2 – Создание нового хранилища

После того, как хранилище типовых решений было создано, на однолинейной схеме выделите нужный уровень и выбрать в модуле «Операции» инструмент «Добавить в типовые решения» (Рисунок 8.4.3). Добавленные уровни (присоединения, уровень напряжения, подстанция) появятся в модуле Типовых решений.

20 RU.НБРС.0004-01 34

| <b>Е Типовые решения</b> 2025-03-05_14-32-10.ssd             |   |
|--------------------------------------------------------------|---|
| Фильтр —                                                     | X |
| 🖆 💾 🛃 🗙                                                      |   |
| <b>Вау</b><br>Наименование: VT<br>Описание:                  |   |
| <b>Вау</b><br>Наименование: LIN1<br>Описание: <i>Линия</i> 1 |   |

Рисунок 8.4.3 – Добавление уровня Вау в Типовые решения

#### 8.5 Добавление IED-устройства

Добавить IED-устройства в проект можно через соответствующий инструмент во вкладке «Операции», или через нажатие правой кнопкой мыши по уровню Scl в окне «Структура» (Рисунок 8.5.1).

| Меню Операции         | Вид Сигна | лы                                       |           |            |                     |
|-----------------------|-----------|------------------------------------------|-----------|------------|---------------------|
|                       |           | Нет<br>Имя<br>Описание<br>Имя и описание |           | Ī 🏞        |                     |
| Отмена действий       | Слои      | Отображение имени                        | Меню э    | лемента    | Валидация           |
| 🗄 Структура           |           |                                          | ▲ th ×    | 🖉 Свойства |                     |
| Эл                    | темент    |                                          | Опи       | Scl Scl    |                     |
| ▲ Scl<br>Header       |           | Кормарой<br>Стр. Добавить IED            |           | Search     |                     |
| ∠ Sub Substation      | 110kV     | удалить элеме                            | ni        | ные        |                     |
| <br>⊿ <b>[vi.</b> ] G |           | 🎾 Настройка сис                          | емы связи | cription   | Корневой элемент SC |

Рисунок 8.5.1 – Добавление IED в структура проекта

Выбираем необходимый icd/cid/iid-файл, далее добавляем точку доступа IED в проект (Рисунок 8.5.2). Если добавить IED без точки доступа, то после для настройки системы связи ее нужно будет создать вручную.

| 2            | Добавить IED                                                                |       | - 0   | × |
|--------------|-----------------------------------------------------------------------------|-------|-------|---|
|              |                                                                             |       |       |   |
| Файл         | D:\Программы\САПР ЦПС ИНБРЭС\!Работа по САПРУ 2025\ALL_S002_1A1_BC_test.icd |       | Обзор |   |
| Name         | ALL_S002_1A1_BC_                                                            |       |       |   |
| Description  | инбрэс-кп                                                                   |       |       |   |
| Manufacturer | NPP Bresler                                                                 |       |       |   |
| ProjectName  | ID                                                                          |       |       |   |
| Version      | 1                                                                           |       |       |   |
| Revision     | 1                                                                           |       |       |   |
| Toolld       |                                                                             |       |       |   |
|              |                                                                             |       |       |   |
|              |                                                                             |       |       |   |
|              |                                                                             |       |       |   |
|              |                                                                             |       |       |   |
|              |                                                                             |       |       |   |
|              |                                                                             | Далее | Отмен | a |
|              |                                                                             |       |       |   |

Рисунок 8.5.2 – Импорт IED устройства

При корректном добавлении IED-устройств в SCL файл в структуре создаются уровни Communication и IED (Рисунок 8.5.3).

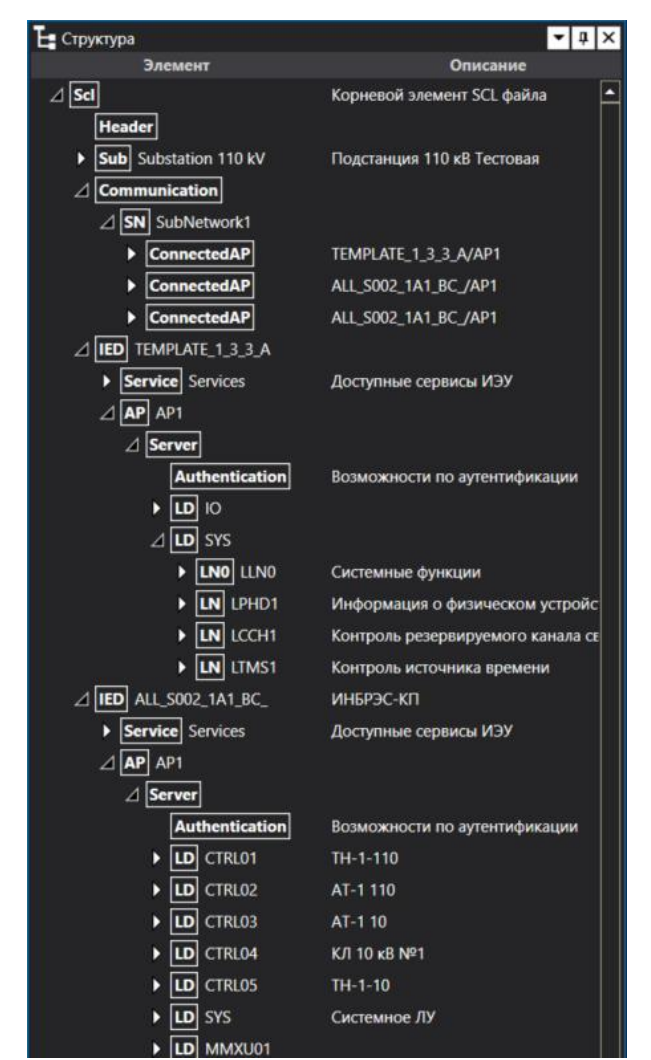

Рисунок 8.5.3 - Структура проекта после добавления IED-устройств

#### 8.6 Настройка системы связи

Для управления системой связи воспользуйтесь инструментом «Настройка системы связи» (во вкладке Операции, или путем клика правой клавишей мыши по уровню Communication в Структуре SCL-файла) (Рисунок 8.6.1).

| Меню Операц                      | ии Вид Сигн           | налы                                     |                                                                | _                 |
|----------------------------------|-----------------------|------------------------------------------|----------------------------------------------------------------|-------------------|
| Undo Red                         |                       | Нет<br>Имя<br>Описание<br>Имя и описание | Ū 🏞                                                            |                   |
| Отмена действи                   | й Слои                | Отображение имени                        | Меню элемента                                                  | Валидация         |
| Е Структура                      |                       |                                          | - 1                                                            | 🖡 🗙 📝 Свойс       |
|                                  | Элемент               |                                          | Описание                                                       | Commun            |
| ⊿ Scl<br>Header                  |                       | Корн                                     | евой элемент SCL файла                                         |                   |
| Sub Subst                        | tation 110kV          | Подс                                     | ганция 110 кВ Тестовая                                         | 4 Базов           |
| Communie                         | cation                |                                          | <b>m</b>                                                       | Desc              |
| ► <b>SN</b> Su<br>⊿ <b>SN</b> Su | bNetwork<br>bNetwork1 | Под                                      | <ul> <li>удалить элемент</li> <li>Настройка системь</li> </ul> | і связи           |
| ► Cor                            | nectedAP              | C_500                                    | 01_0A1_BC_/AP1                                                 | ✓ Описа<br>Source |
|                                  | 002_1A1_BC_           | C_SOC                                    | л_оат_вс_/арт<br>ЭС-КП                                         | Text              |
| Service                          | Services              | Досту                                    | пные сервисы ИЭУ                                               |                   |

Рисунок 8.6.1 – Настройка системы связи

В появившемся окне отобразятся существующие подсети Subnetworks. Справа представлены инструменты для редактирования, удаления, добавления подсети и отображения сводной таблицы информации.

|                           |          | Настройка системы связи | - 0  |                        |
|---------------------------|----------|-------------------------|------|------------------------|
| SubNetworks —<br>Название | Описание | Тип                     |      | <b>a</b>               |
| SubNetwork                | Подсеть  |                         | L    | Pedakthoobath SubNetwo |
| SubNetwork1               |          | 8-MMS                   | -    | H                      |
|                           |          |                         | <br> |                        |

Рисунок 8.6.2 – Список подсетей и инструменты для параметрирования

Для параметрирования существующей подсети выберите инструмент «Редактировать SubNetwork», после чего откроется поле редактирования (Рисунок 8.6.3).

| 2                        | Редактирование SubNetwork |                    | -      |          |
|--------------------------|---------------------------|--------------------|--------|----------|
| Параметры SubNetwork —   |                           |                    |        |          |
| Название                 | SubNetwork1               |                    |        |          |
| Описание                 |                           |                    |        |          |
| Тип                      | 8-MMS                     |                    |        |          |
| Скорость обмена [МБ/сек] | Добавить BitRate          |                    |        | - +      |
| ConnectedAPs             |                           |                    |        | l        |
| ledName ApNa             | me                        | Description        |        |          |
| C_S001_0A1_BC_ AP1       |                           | C_S001_0A1_BC_/AP1 |        | 一曲       |
| C_S001_0A1_BC_ AP1       |                           | C_S001_0A1_BC_/AP1 |        | <b>w</b> |
|                          |                           |                    |        | - +      |
|                          |                           |                    |        |          |
|                          |                           |                    |        |          |
|                          |                           |                    |        |          |
|                          |                           |                    | Готово | Отмена   |

Рисунок 8.6.3 – Редактирование SubNetwork

В данном поле указываются параметры выбранной подсети, а также возможность редактировать, удалить или создать точки доступа. При редактировании точек доступа ConnectedAP открывается соответствующее окно с настройками. В столбце «Тип параметра» из выпадающего списка выбираются необходимые параметры для настройки ConnectedAP (Рисунок 8.6.4).

| 2                             |              | Редактирование ConnectedAP |         |             |         |
|-------------------------------|--------------|----------------------------|---------|-------------|---------|
| <b>Г</b> <sup>Редактиро</sup> | ование Conne | ctedAP                     |         |             |         |
| ledName                       | C_S001_0A1   | _BC_                       |         |             |         |
| ApName                        | AP1          |                            |         |             | ] 🖉     |
| RedProt                       | none         |                            |         |             | •       |
| <b>с</b> Дочерн               | ие элементы  |                            |         |             |         |
|                               |              |                            | Address | <b>−+</b> • | hysConn |
|                               | . 🗸          |                            |         |             |         |
| Address                       | · <b>~</b> — | <b>.</b>                   |         |             |         |
|                               | араметра     | Значение параметра         |         |             |         |
|                               |              | 192.106.200.110            |         |             | ┊╺╋╸║┊║ |
| IP_SUB                        | SNET 🔻       | 255.255.255.0              |         |             |         |
| IP_GAT                        | eway 🔹       | 192.168.200.254            |         |             |         |
| OSI_TS                        | EL 🔻         | 0001                       |         |             |         |
| OSI_SS                        | EL 🝷         | 0001                       |         |             | i ol    |
| <u> </u>                      |              |                            |         |             |         |
|                               |              |                            | Готово  |             | Отмена  |
|                               |              |                            |         |             |         |

Рисунок 8.6.4 – Редактирование ConnectedAP

Для просмотра сетевых параметров выберите инструмент «Сводная таблица» в «Настройках системы связи» (Рисунок 8.6.5).

|                           |                  | Настройка системы связи |                                                                              |        |
|---------------------------|------------------|-------------------------|------------------------------------------------------------------------------|--------|
| SubNetworks —<br>Название | Описание         | Тип                     |                                                                              |        |
| SubNetwork                | Подсеть          |                         |                                                                              | T T    |
|                           | 7                | Сетевые параметры       | - 🗆 X                                                                        | בו     |
|                           | IED              | SubNetwork/ConnectedAP  | Параметры                                                                    |        |
|                           | ALL_S002_1A1_BC_ | SubNetwork/AP1          | IP: 192.168.200.1<br>IP_SUBNET: 255.255.255.0<br>IP_GATEWAY: 192.168.200.254 |        |
|                           | C_S001_0A1_BC_   | SubNetwork/AP1          | IP: 192.168.200.1<br>IP_SUBNET: 255.255.255.0<br>IP: 192.168.200.254         |        |
|                           |                  |                         |                                                                              |        |
|                           |                  |                         |                                                                              |        |
|                           |                  |                         |                                                                              |        |
|                           |                  |                         |                                                                              |        |
|                           |                  |                         |                                                                              | Этмона |
|                           |                  |                         |                                                                              | отмена |

Рисунок 8.6.5 – Сводная таблица системы связи

#### 8.7 Управление публикациями и подписками

Для создания/редактирования/удаления публикации применяется инструмент «Управление публикациями и подписками» (во вкладке Операции, или клик правой клавишей мыши по уровню IED в Структуре SCL-файла) (Рисунок 8.7.1).

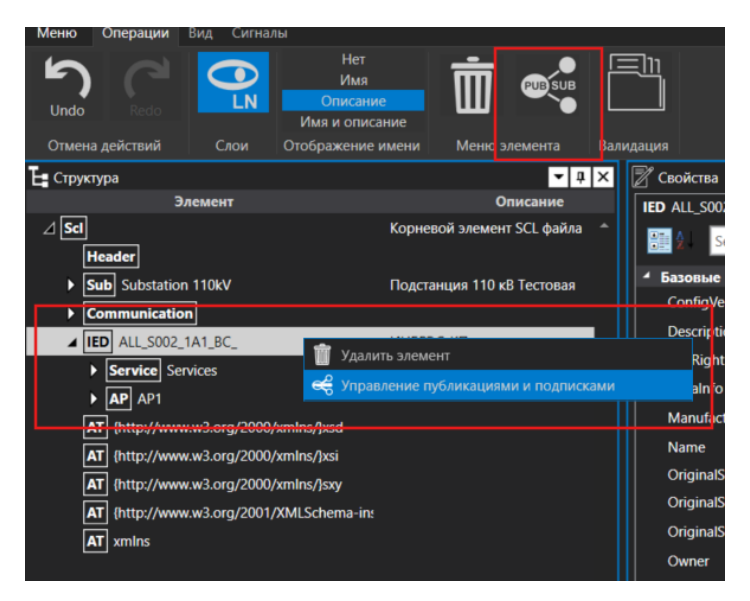

Рисунок 8.7.1 – Управление публикациями и подписками

Для создания GOOSE-сообщения следует выбрать службу GOOSE, нажать «далее» и выбрать расположение логического узла публикатора GOOSE (Рисунок 8.7.2).

| ALL_S002_1A1_ | BC_/AP1/Server/LD1/LLN0 |                                       | Выбрать |
|---------------|-------------------------|---------------------------------------|---------|
|               | Выбор логического       | узла LN0 публикатора — 🗆 🗙            |         |
|               | Элементы                | ALL_S002_1A1_BC_/AP1/Server/LD1       |         |
|               | LNO LLNO                | ALL_S002_1A1_BC_/AP1/Server/LD1/LLN0  |         |
|               | ► LN CILO1              | ALL_S002_1A1_BC_/AP1/Server/LD1/CILO1 |         |
|               | LN CILO2                | ALL_S002_1A1_BC_/AP1/Server/LD1/CILO2 |         |
|               | LN CILO3                | ALL_S002_1A1_BC_/AP1/Server/LD1/CILO3 |         |
|               | ► LN CSWI1              | ALL_S002_1A1_BC_/AP1/Server/LD1/CSWI1 |         |
|               | LN CSWI2                | ALL_S002_1A1_BC_/AP1/Server/LD1/CSWI2 |         |
|               | LN CSWI3                | ALL_S002_1A1_BC_/AP1/Server/LD1/CSWI3 |         |
|               |                         |                                       |         |
|               |                         |                                       | Отмена  |

Рисунок 8.7.2 – Выбор LN публикатора GOOSE

Далее открывается окно редактирования GSEControl, где нужно указать параметры блока управления GOOSE, а также выбрать набора данных DataSet. Необходимо добавить FCDA элементы в созданный набор данных, передаваемый в GOOSE. Для этого выберите «Редактирование DataSet» и добавьте нужные элементы из левой части в правую. (Рисунок 8.7.3). Готово.

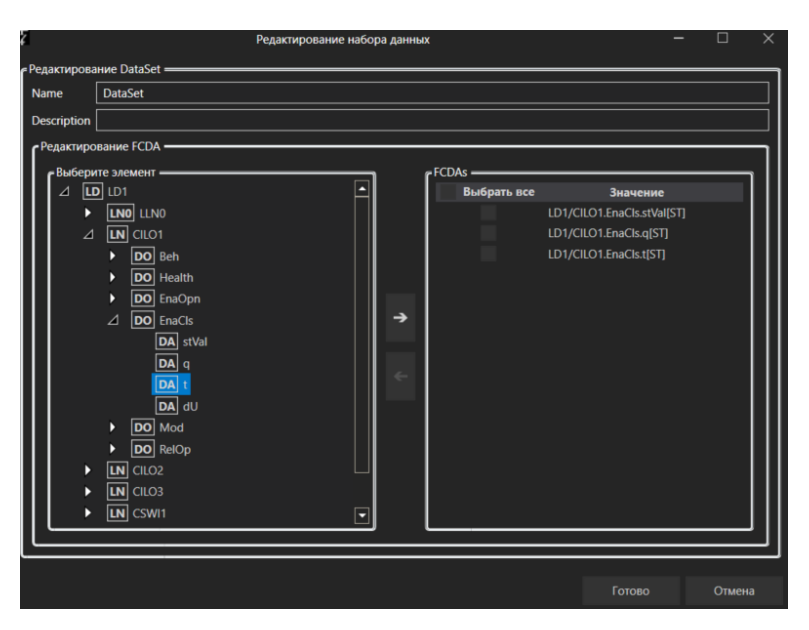

Рисунок 8.7.3 – Редактирование набора данных

Задайте параметры блока управления и настройте параметры адресации GSE (Рисунок 8.7.4).

26 RU.НБРС.0004-01 34

| 2                           |           | Управление публикациями и подписками IED (ALL_S002_ | 1A1_BC_) |       | - 0                 | ×   |
|-----------------------------|-----------|-----------------------------------------------------|----------|-------|---------------------|-----|
| = Создание G<br>Description | SE ———    |                                                     |          |       |                     | •   |
| Ldinst                      | LD1       |                                                     |          |       |                     |     |
| CbName                      | GSEContro | 1                                                   |          |       |                     |     |
| f <sup>Address</sup> -      |           |                                                     |          |       |                     | n L |
| Тип пар                     | аметра    | Значение параметра                                  |          |       | <b>\overline{D}</b> |     |
| VLAN_ID                     | •         | 001                                                 |          |       |                     |     |
| VLAN_PR                     |           | 4                                                   |          |       |                     | 11  |
| MAC_Ad                      | dress 🔹   | 01-0C-CD-01-00-01                                   |          |       |                     |     |
| APPID                       | •         | 00010                                               |          |       |                     |     |
| MinTime                     | 2         |                                                     |          |       |                     |     |
| MaxTime                     | 4000      |                                                     |          |       |                     | ] - |
|                             |           |                                                     | Назад    | Далее | Отмен               | a   |
|                             |           |                                                     |          |       |                     |     |

Рисунок 8.7.4 – Параметры публикации GOOSE

Далее выбираются устройства, которые принимают опубликованное GOOSEсообщение – подписчики GOOSE (Рисунок 8.7.5). Через инструмент «Добавить подписчика» (+) выберите соответствующий IED.

| 2 Управ                       | Управление публикациями и подписками IED (ALL_S002_1A1_BC_) |       |        |        |  |  |  |  |
|-------------------------------|-------------------------------------------------------------|-------|--------|--------|--|--|--|--|
| Г <sup>Подписчики</sup> ————— |                                                             |       |        |        |  |  |  |  |
| IED                           | LDevice                                                     | LN    |        | +      |  |  |  |  |
| C_S001_0A1_BC_                | SYS                                                         | LLN0  |        |        |  |  |  |  |
|                               |                                                             |       |        |        |  |  |  |  |
|                               |                                                             |       |        | W      |  |  |  |  |
|                               |                                                             |       |        |        |  |  |  |  |
|                               |                                                             |       |        |        |  |  |  |  |
|                               |                                                             |       |        |        |  |  |  |  |
|                               |                                                             |       |        |        |  |  |  |  |
|                               |                                                             |       |        |        |  |  |  |  |
|                               |                                                             |       |        |        |  |  |  |  |
|                               |                                                             |       |        |        |  |  |  |  |
|                               |                                                             |       |        |        |  |  |  |  |
| L                             |                                                             |       |        |        |  |  |  |  |
|                               |                                                             | Назал | Готово | Отмена |  |  |  |  |
|                               |                                                             |       |        |        |  |  |  |  |

Рисунок 8.7.5 – Выбор подписчиков GOOSE

Для редактирования или удаления публикации необходимо выбрать соответствующее действие (Рисунок 8.7.6).

| Управление публикациями и подписками IED (ALL_S002)         | _1A1_BC_) |       |          |
|-------------------------------------------------------------|-----------|-------|----------|
| выбор действия (GOOSE) ———————————————————————————————————— |           |       |          |
| Создать публикацию                                          |           |       |          |
| Редактировать публикацию                                    |           |       |          |
| Удалить публикацию                                          |           |       |          |
|                                                             |           |       |          |
|                                                             |           |       |          |
|                                                             |           |       |          |
|                                                             |           |       |          |
|                                                             |           |       |          |
|                                                             |           |       |          |
|                                                             |           |       |          |
|                                                             |           |       |          |
|                                                             |           |       |          |
|                                                             | Царая     | Ланоо | )7140413 |
|                                                             | Пазад     | далее | Лмена    |
|                                                             |           |       |          |

Рисунок 8.7.6 – Выбор действия

Аналогичным образом происходит управление SV-потоками и MMS-отчетами.

#### 8.8 Информационные потоки

В модуле «Информационные потоки» представлены:

- основные данные о IED-устройствах, их сетевые параметры (навести курсор мыши на IED) (Рисунок 8.8.1);

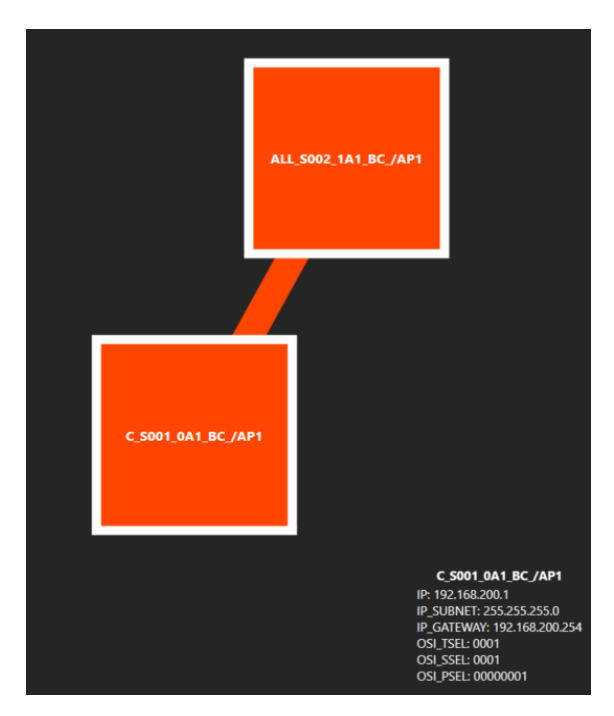

Рисунок 8.8.1 – Основные данные о IED-устройствах

- отображение данных и управление GOOSE, SV, Report публикациями и подписками – левой клавишей мыши по IED (Рисунок 8). Для управления публикациями и подписками нажмите на иконку в правом верхнем углу блока.

| HL MILLE ( AND MALES |                                                                                              |
|----------------------|----------------------------------------------------------------------------------------------|
|                      | ExtRef: C_S001_0A1_BC_/TV1C/DS1CILO1/EnaCtl/stVal                                            |
|                      | ExtRef: C_S001_0A1_BC_/TV1C/DS1CILO1/EnaCtl/q                                                |
|                      | ExtRef: C_S001_0A1_BC_/TV1C/DS1CILO1/EnaCtl/t                                                |
|                      | ExtRef: C_S001_0A1_BC_/TV1C/ES1_1CILO2/EnaCtl/stVal                                          |
|                      | ExtRef: C_S001_0A1_BC_/TV1C/ES1_1CILO2/EnaCtl/q                                              |
|                      | ExtRef: C_S001_0A1_BC_/TV1C/ES1_1CILO2/EnaCtl/t                                              |
|                      | ExtRef: C_S001_0A1_BC_/TV1C/ES1_1CSWI2/Pos/stVal                                             |
|                      | ExtRef: C_S001_0A1_BC_/TV1C/ES1_1CSWI2/Pos/q<br>ExtRef: C_S001_0A1_BC_/TV1C/ES1_1CSWI2/Pos/t |

Рисунок 8.8.2 – Информация о публикациях и подписках

#### 8.9 Сигналы

Модуль «Сигналы» предназначен для отображения подробной информации в виде таблицы о содержащихся GOOSE и SV-потоках в SCL файле (Рисунок 8.9.1). Данные таблицы можно скопировать для использования в рабочей документации.

|                                             |                                                                                                    | GOOSE-сообщения                                                                                   |                                                                              | - 0                                                                                                    |
|---------------------------------------------|----------------------------------------------------------------------------------------------------|---------------------------------------------------------------------------------------------------|------------------------------------------------------------------------------|----------------------------------------------------------------------------------------------------|
| Устройство-отправитель                      | Параметры сообщения                                                                                                    | Состав набора данных                                                                              | Описание                                                                     | Устройства-приемники                                                                                                    |
| T1G_S1R_001_PA_/PROT/<br>LLN0/gcbA (Д3T T1) | VLAN_ID: 0001<br>VLAN_PRIORITY: 4<br>MAC_Address: 01-0C-<br>CD-01-00-05<br>APPID: 0001<br>MinTime: 100<br>MaxTime: 1600 | PROT/PTRC2.T4ST]<br>PROT/PTRC12.T4ST]<br>PROT/PTRC3.T4ST]<br>PROT/PTRC3.T4ST]<br>PROT/PTRC8.T4ST] | Отключение<br>Отключение<br>Отключение<br>Отключение<br>Отключение           | Т16_S1R_002_PA_/PROT/<br>LLN0 (P3T T1)<br>T1_CK9_001_PA_/PROT/<br>LLN0 (Защита В-10 T-1)<br>T1_CP5_001_PA_/PROT/<br>LLN0 (Защита В-6 T-1) |
| T1G_S1R_001_PA_/PROT/<br>LLN0/gcbB (Д3Т Т1) | VLAN_ID: 0001<br>VLAN_PRIORITY: 4<br>MAC_Address: 01-0C-<br>CD-01-00-06<br>APPID: 0002<br>MinTime: 100<br>MaxTime: 1600 | PROT/PTOC18.Str[ST]<br>PROT/PTOC19.Str[ST]                                                        | Пуск<br>Пуск                                                                 | Т1_СК9_001_PA_/PROT/<br>LLN0 (Зацита B-10 T-1)<br>T1_СР5_001_PA_/PROT/<br>LLN0 (Зацита B-6 T-1)                                           |
| T1G_S1R_001_PA_/PROT/<br>LLN0/gcbC (ДЗТ Т1) | VLAN_ID: 0001<br>VLAN_PRIORITY: 4<br>MAC_Address: 01-0C-<br>CD-01-00-07                                                 | PROT/PDIF1.0p[ST]<br>PROT/PTRC4.0p[ST]                                                            | Срабатывание<br>Срабатывание (объеденяет<br>сигналы Ор отдельных<br>функций) | T1G_S1R_002_PA_/PROT/<br>LLN0 (P3T T1)<br>T1G_S3R_001_TA_/PROT/<br>LLN0 (PTH T1)                                                          |
|                                             | APPID: 0018<br>MinTime: 100<br>MaxTime: 1600                                                                            | PROT/PTRC5.0p[ST]                                                                                 | Срабатывание (объеденяет<br>сигналы Ор отдельных<br>функций)                 |                                                                                                    |
|                                             |                                                                                                    | PROT/PTRC9.0p[ST]                                                                                 | Срабатывание (объеденяет<br>сигналы Ор отдельных<br>функций)                 |                                                                                                    |
|                                             |                                                                                                    | PROT/PTRC10.Op[ST]                                                                                | Срабатывание (объеденяет<br>сигналы Ор отдельных<br>функций)                 |                                                                                                    |
|                                             |                                                                                                    | PROT/PTRC11.Op[ST]                                                                                | Срабатывание (объеденяет<br>сигналы Ор отдельных<br>функций)                 |                                                                                                    |
| T1G_S1R_001_PA_/PROT/<br>LLN0/gcbD (Д3Т Т1) | VLAN_ID: 0001<br>VLAN_PRIORITY: 4<br>MAC_Address: 01-0C-<br>CD-01-00-08<br>APPID: 0019<br>MinTime: 100                  | PROT/LogGGIO3.Ind1[ST]                                                                            | Однопозиционный<br>дискретный вход                                           |                                                                                                    |

Рисунок 8.9.1 – Таблица сигналов

#### 8.10 Сигналы

Модуль валидации позволяет верифицировать созданные в САПР ЦПС ИНБРЭС файлы .SSD, .SCD, а так же сторонних САПР на соответствие редакциям МЭК 61850 Ed.1, Ed.2, Ed.2.1.

Для проверки созданного в САПР ЦПС ИНБРЭС файла выберите в окне «Структура» уровень Scl и в модуле «Операции» инструмент «Валидация структуры выбранного проекта» (Рисунок 8.10.1). После этого появится Окно ошибок структуры SCL файла. Если окно будет пустым, значит, структура построена в соответствии с МЭК 61850. В обратном случае выйдет список сообщений, указывающих на ошибки в файле.

| Меню Операци    | и Вид Сигналь    | bl .       |                                 |                        |                                                                                                    |               |                 | -          |                                                |                 |      |
|-----------------|------------------|------------|---------------------------------|------------------------|----------------------------------------------------------------------------------------------------|---------------|-----------------|------------|------------------------------------------------|-----------------|------|
| Undo Rede       |                  | О<br>Имя I | Нет<br>Имя<br>писани<br>и описа | <mark>е</mark><br>ание |                                                                                                    | Ī 🕨           |                 |            |                                                |                 |      |
| Отмена действий | Слои             | Отобра     | жение і                         | имени                  | Меню з                                                                                                    | лемента       | Валид           | ация       |                                                |                 |      |
| 占 Структура     |                  |            |                                 | <b>▲</b> †             | 🗙 🛋 Инфор                                                                                                    | мационные пот | токи 🎦 test.sc  | d 🗙 b:     |                                                |                 |      |
| Элег            | лент             |            |                                 | Опис                   | ан                                                                                                    | KD ICCIODUN   |                 |            |                                                |                 |      |
| ⊿ Scl           |                  | Корне      | евой эл                         | емент S                | <sup>^</sup> ОРУ 110 к                                                                                                    | В             |                 |            |                                                |                 |      |
| illeader        |                  | 2          |                                 |                        |                                                                                                    | Окно оши      | бок структуры S | CL         |                                                | - 0             | Х    |
| Sub Subst       | ation 110kV      | € D:\Pro   | piects\4                        | екмаш\te               | est.scd                                                                                                    |               |                 |            |                                                |                 |      |
| Communic        | ation            |            |                                 | D!4!                   |                                                                                                    |               |                 |            |                                                |                 | - 11 |
|                 | 102_1A1_BC_      | 0          | 75                              | Positi<br>10           | <conductingfau< th=""><th>upment name="</th><th>ConductingFauir</th><th>ment1" The</th><th>essage<br/>ere is a duplicate key sequence 'Cor</th><th>nductinaFauipme</th><th>nt1'</th></conductingfau<> | upment name=" | ConductingFauir | ment1" The | essage<br>ere is a duplicate key sequence 'Cor | nductinaFauipme | nt1' |
|                 |                  |            |                                 |                        |                                                                                                    |               |                 |            |                                                |                 |      |
|                 | www.ws.org/2000/ |            |                                 |                        |                                                                                                    |               |                 |            |                                                |                 |      |
| AT (http://     | www.ws.org/2000/ |            |                                 |                        |                                                                                                    |               |                 |            |                                                |                 |      |
|                 | www.w3.org/2000/ |            |                                 |                        |                                                                                                    |               |                 |            |                                                |                 |      |
|                 |                  |            |                                 |                        |                                                                                                    |               |                 |            |                                                |                 |      |
|                 |                  |            |                                 |                        |                                                                                                    |               |                 |            |                                                |                 |      |
|                 |                  |            |                                 |                        |                                                                                                    |               |                 |            |                                                |                 |      |
|                 |                  |            |                                 |                        |                                                                                                    |               |                 |            |                                                |                 |      |
|                 |                  |            |                                 |                        |                                                                                                    |               |                 |            |                                                |                 |      |
|                 |                  |            |                                 |                        |                                                                                                    |               |                 |            |                                                |                 |      |
|                 |                  |            |                                 |                        |                                                                                                    |               |                 |            |                                                |                 |      |
|                 |                  |            |                                 |                        |                                                                                                    |               |                 |            |                                                |                 |      |
|                 |                  |            |                                 |                        |                                                                                                    |               |                 |            |                                                |                 |      |
|                 |                  |            |                                 |                        |                                                                                                    |               |                 |            |                                                |                 |      |
|                 |                  |            |                                 |                        |                                                                                                    |               |                 |            |                                                |                 |      |
|                 |                  |            |                                 |                        |                                                                                                    |               |                 |            |                                                |                 |      |

Рисунок 8.10.1 – Валидация структуры выбранного проекта

Для проверки внешнего SCL файла в модуле «Операции» выберите инструмент «Валидация структуры внешних проектов» и укажите путь, по которому расположен проверяемый файл. Далее выберите издание и версию SCL и нажмите «Ок» (Рисунок 8.10.2). После этого появится Окно ошибок структуры SCL файла.

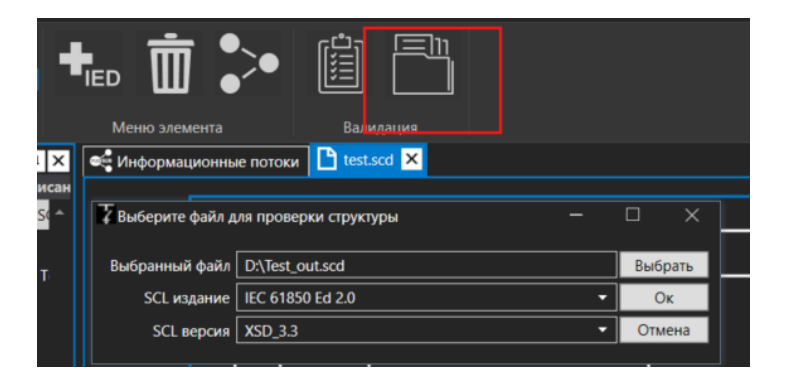

Рисунок 8.10.2 – Валидация структуры внешних проектов

#### 8.11 Сохранение файла

Для сохранения проекта во вкладке «Меню» выберите пункт «Сохранить». По умолчанию файл сохраняется в корне папки САПР ЦПС ИНБРЭС с расширением .ssd. Для изменения адреса расположения или сохранения файла типа SCD во вкладке «Меню» выберите «Сохранить как», задайте имя файла, тип файла (SSD, SCD, SED) и укажите папку, в котором будет храниться файл.

#### 9. ЖУРНАЛ

Панель «Журнал» предназначена для отображения событий во время работы в САПР. Все отображаемые события сохраняются в лог-файлы (формат файла «.csv») в папке «Logs» по адресу С://users/имя пользователя/AppData/Local/SCT/Logs. Пользователь имеет возможность очистить отображаемые события, нажатием кнопки «Очистить список», при этом события в лог-файлах останутся нетронутыми.

Все возникающие события САПР в зависимости от важности, панель «Журнал» имеет следующие фильтры (Рисунок 9):

- Информация – включает/отключает отображение событий категории «Информация»;

- Предупреждения – включает/отключает отображение события категории «Предупреждение»;

- Ошибки – включает/отключает отображение событий категории «Ошибка»;

- Исключения – включает/отключает отображение событий категории «Исключительная ситуация»;

- Отладка – включает/отключает отображение событий категории «Событие отладки».

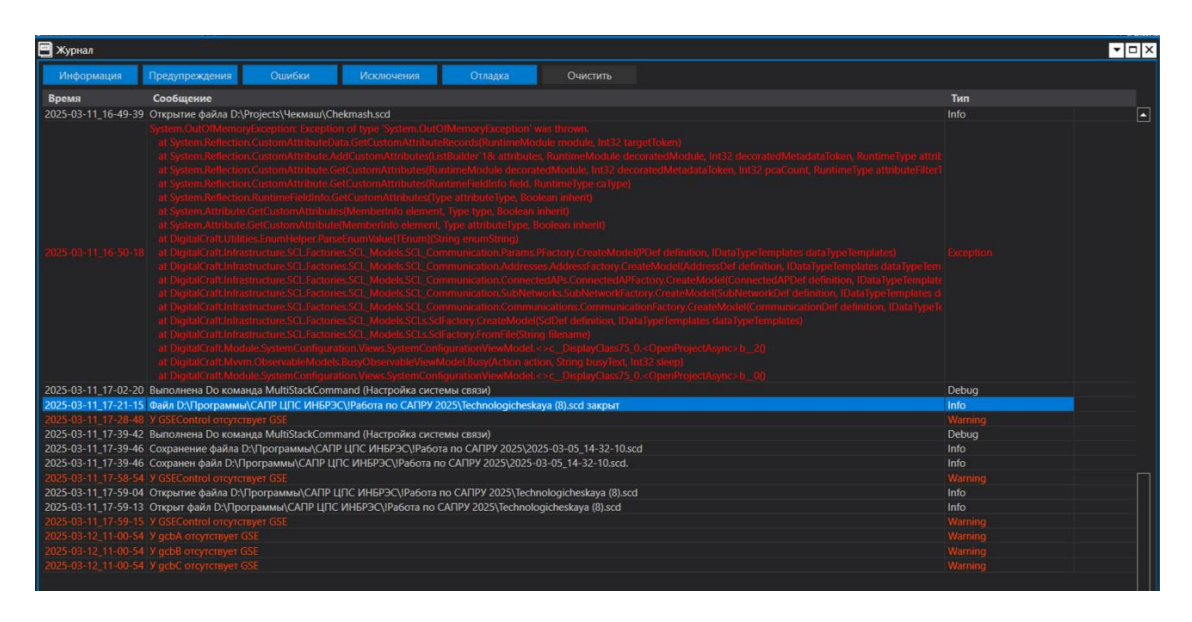

Рисунок 9 – Панель «Журнал»

### 10. ОКНО ОШИБОК

В случае возникновения исключительных ситуаций или ошибок появится окно с информацией о текущей ошибке. Пользователь может скопировать информацию об ошибке в буфер обмена, нажатием кнопки «Скопировать», для дальнейшей передачи в виде сообщения любым доступным видом связи. Для более детальной оценки происшедшего можно переключить окно в режим подробного отображения информации об ошибке нажатием кнопки «Подробности» (Рисунок 10).

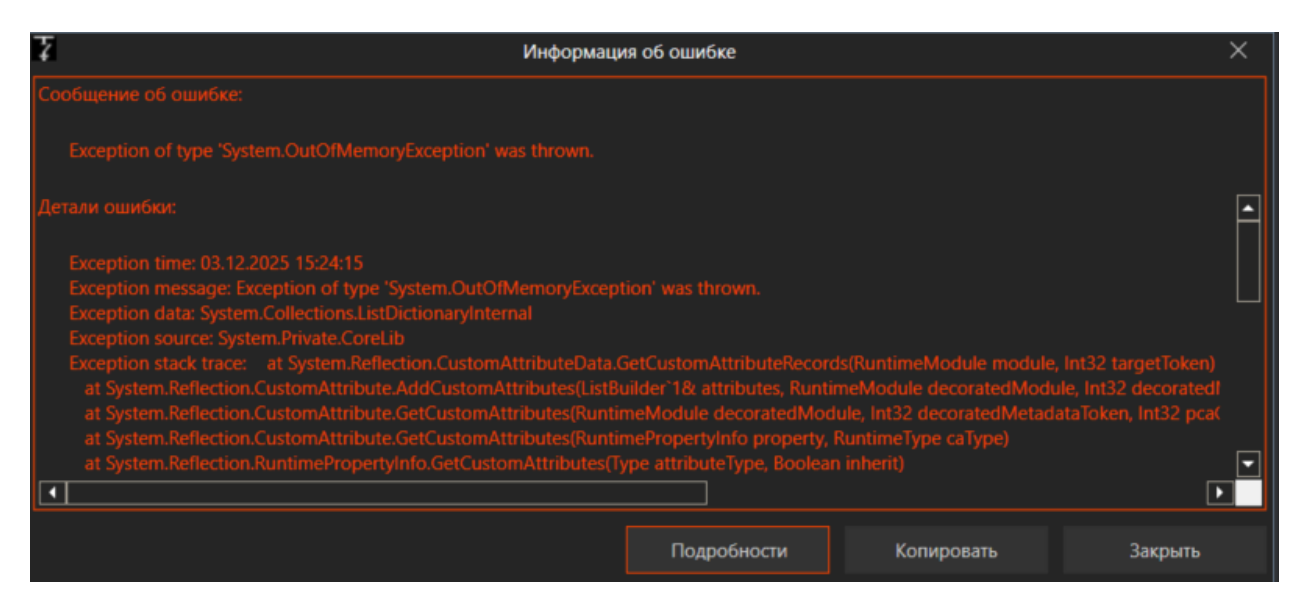

Рисунок 10 – Окно с ошибками

# 11. ЗАВЕРШЕНИЕ САПР

Завершение САПР выполняется путем нажатия кнопки «Закрыть» в главном окне САПР, нажатием кнопки «Выход» в меню САПР или сочетанием комбинации клавиш «Alt+F4». При этом выйдет окно подтверждения данного действия.

Если в Программе имеется проект с несохраненными изменениями, то в окне подтверждения будет текст предупреждения. В таком случае нужно отменить закрытие САПР и сохранить проект, после повторно закрыть САПР (Рисунок 11).

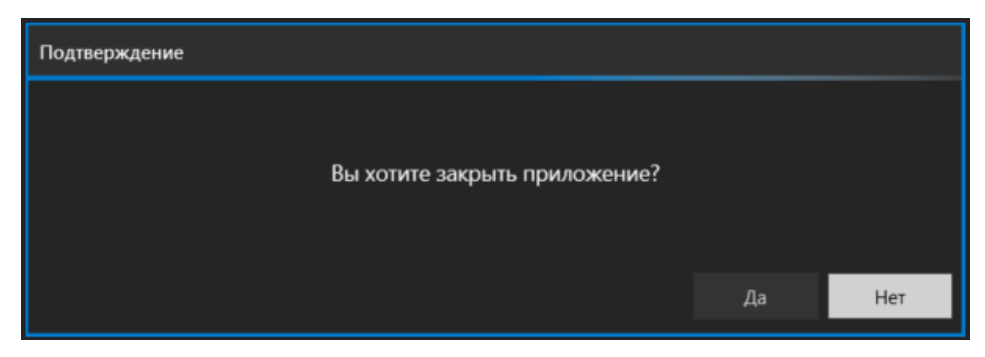

Рисунок 12 – Закрытие САПР ЦПС ИНБРЭС

# 12. ЛИСТ РЕГИСТРАЦИИ ИЗМЕНЕНИЙ

| Лист регистрации изменений |                |                |       |                    |                                 |                              |       |      |  |
|----------------------------|----------------|----------------|-------|--------------------|---------------------------------|------------------------------|-------|------|--|
| Номера листов (страниц)    |                |                | Всего | No                 | Входящий №                      |                              |       |      |  |
| Изм.                       | измененн<br>ых | замененн<br>ых | НОВЫХ | аннулиров<br>анных | (страниц) документа<br>в докум. | сопроводит.<br>докум. и дата | Подп. | Дата |  |
|                            |                |                |       |                    |                                 |                              |       |      |  |
|                            |                |                |       |                    |                                 |                              |       |      |  |
|                            |                |                |       |                    |                                 |                              |       |      |  |
|                            |                |                |       |                    |                                 |                              |       |      |  |
|                            |                |                |       |                    |                                 |                              |       |      |  |
|                            |                |                |       |                    |                                 |                              |       |      |  |
|                            |                |                |       |                    |                                 |                              |       |      |  |
|                            |                |                |       |                    |                                 |                              |       |      |  |
|                            |                |                |       |                    |                                 |                              |       |      |  |
|                            |                |                |       |                    |                                 |                              |       |      |  |
|                            |                |                |       |                    |                                 |                              |       |      |  |
|                            |                |                |       |                    |                                 |                              |       |      |  |
|                            |                |                |       |                    |                                 |                              |       |      |  |
|                            |                |                |       |                    |                                 |                              |       |      |  |
|                            |                |                |       |                    |                                 |                              |       |      |  |
|                            |                |                |       |                    |                                 |                              |       |      |  |
|                            |                |                |       |                    |                                 |                              |       |      |  |
|                            |                |                |       |                    |                                 |                              |       |      |  |
|                            |                |                |       |                    |                                 |                              |       |      |  |
|                            |                |                |       |                    |                                 |                              |       |      |  |
|                            |                |                |       |                    |                                 |                              |       |      |  |
|                            |                |                |       |                    |                                 |                              |       |      |  |
|                            |                |                |       |                    |                                 |                              |       |      |  |
|                            |                |                |       |                    |                                 |                              |       |      |  |
|                            |                |                |       |                    |                                 |                              |       |      |  |
|                            |                |                |       |                    |                                 |                              |       |      |  |